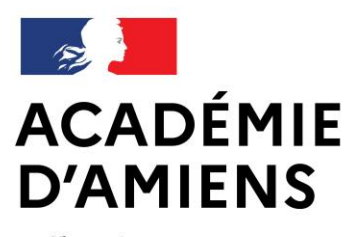

Liberté Égalité Fraternité Direction des services départementaux de l'éducation nationale de l'Aisne

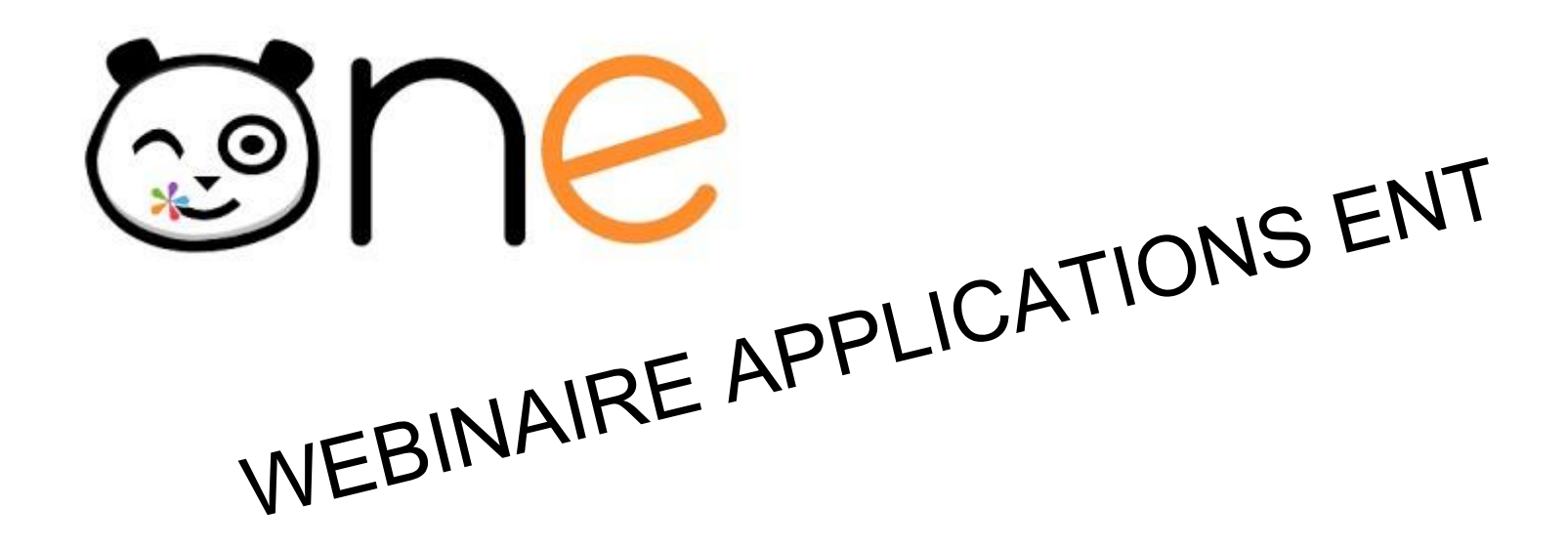

Inspection de l'éducation nationale – Circonscription de Château-Thierry

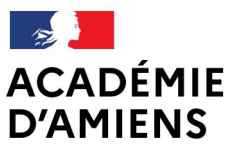

Liberté Égalité Fraternité Direction des services départementaux de l'éducation nationale de l'Aisne

## **APPLICATIONS ENT ONE**

Application du jour : La carte mentale

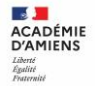

#### Etape 1 : Se connecter à l'ENT via l'Intranet :

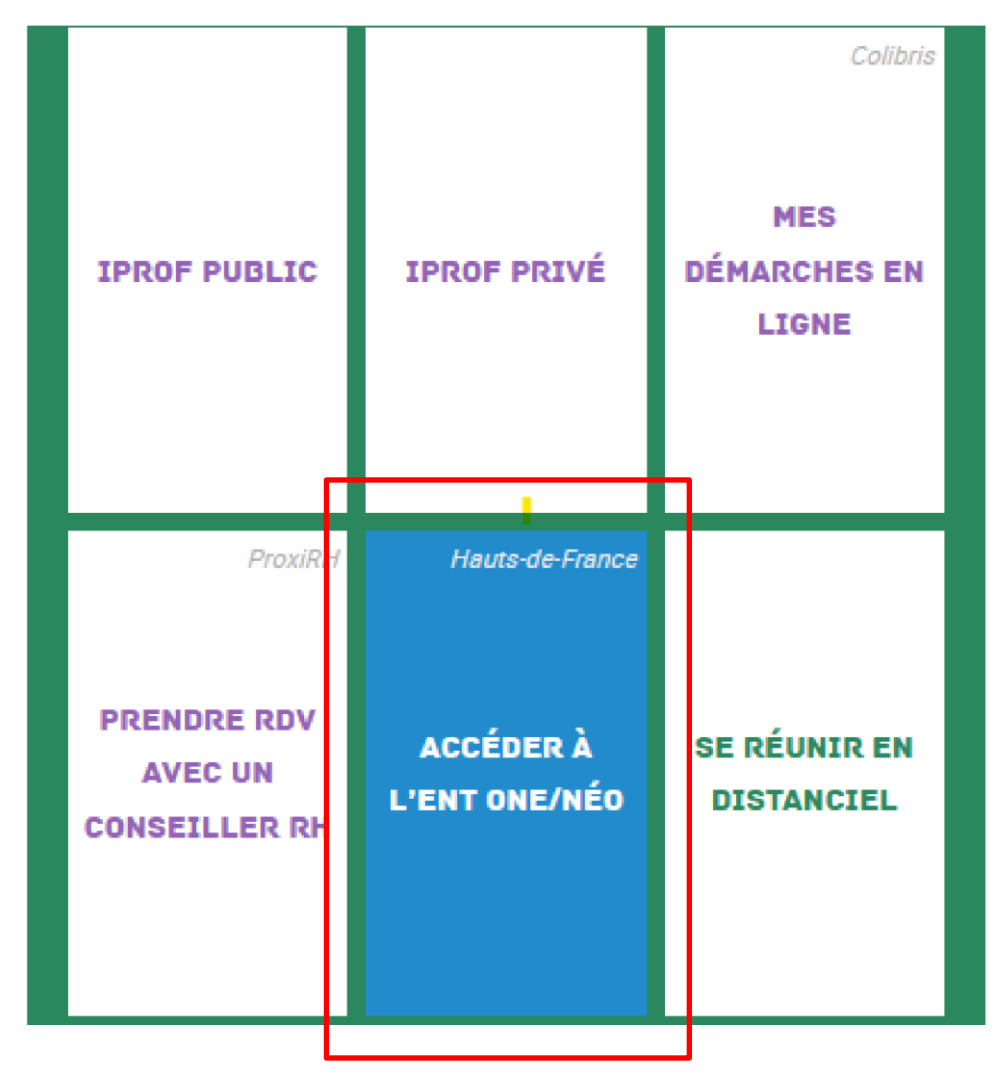

Inspection de l'éducation nationale - Circonscription de Château-Thierry

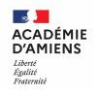

### Etape 2 : Cliquer sur Mes applis : Bonjour FERREL JENNIFER, bienvenue ! 0 QUOI DE NEUF ? LA CLASSE MES APPLIS • FIL DE NOUVEAUTÉS MON HUMEUR Filtrer vos nouveautés × Je suis content(e) !

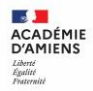

#### Etape 3 : Sélectionner l'application Carte mentale :

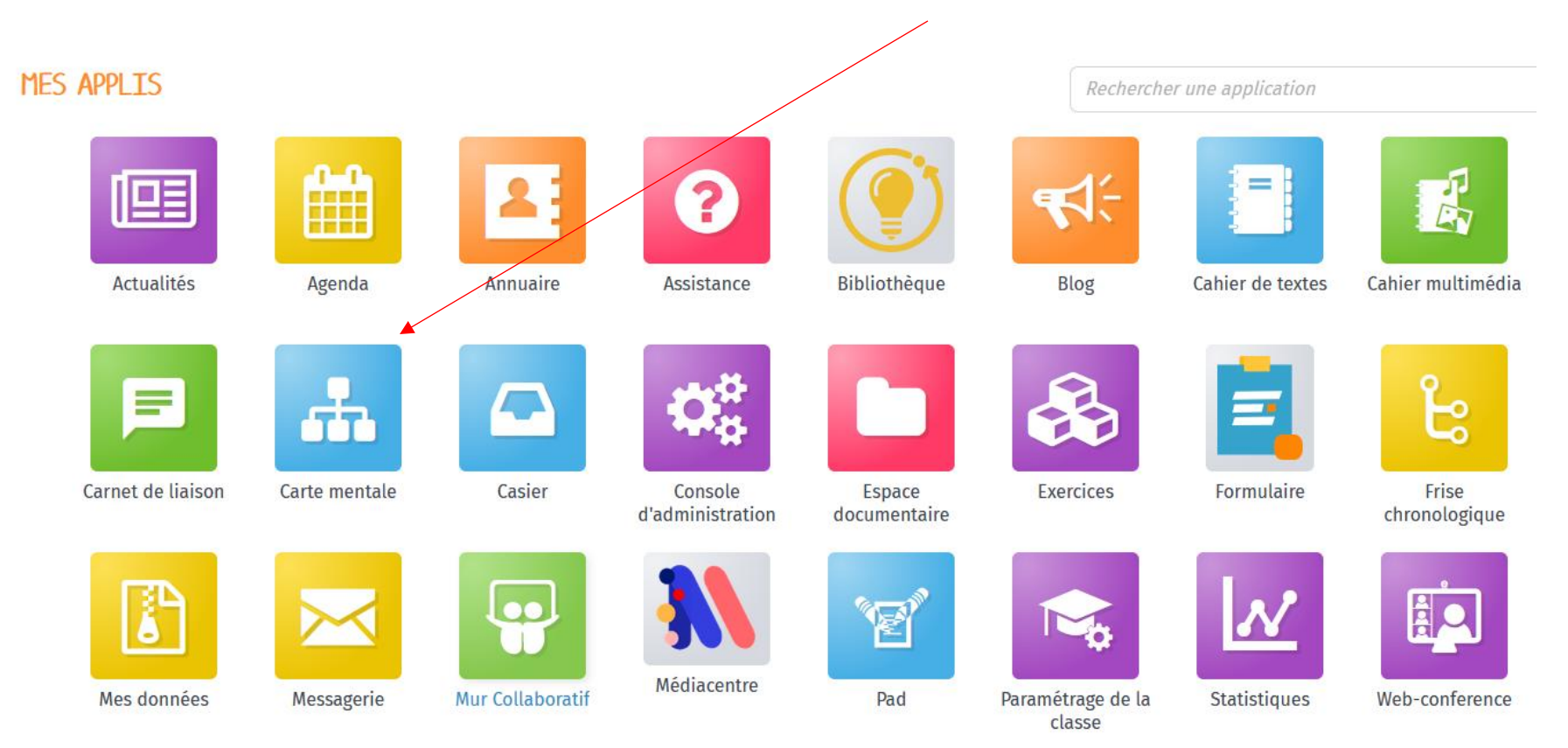

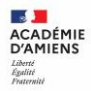

#### Cliquer sur : CRÉER UNE CARTE MENTALE.

Mes cartes mentales

Mes cartes mentales

Cartes mentales partagées avec moi

CRÉER UN DOSSIER

Faites germer les bonnes idées !

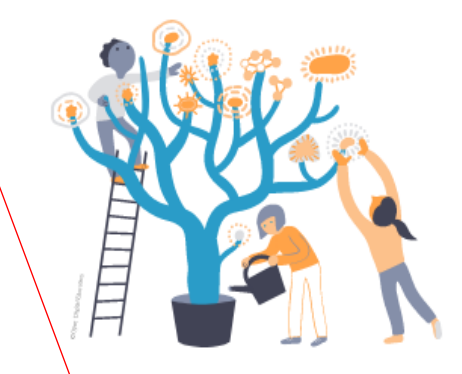

Fatigué de laisser filer vos idées de génie ? L'appli Carte mentale permet non seulement de les noter, mais aussi d'y relier toutes les réflexions qui en découlent ! À tester absolument.

CRÉER UNE CARTE MENTALE

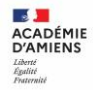

Indiquer le NOM (1), choisir une vignette (2), renseigner la description (3) puis ENREGISTRER (4).

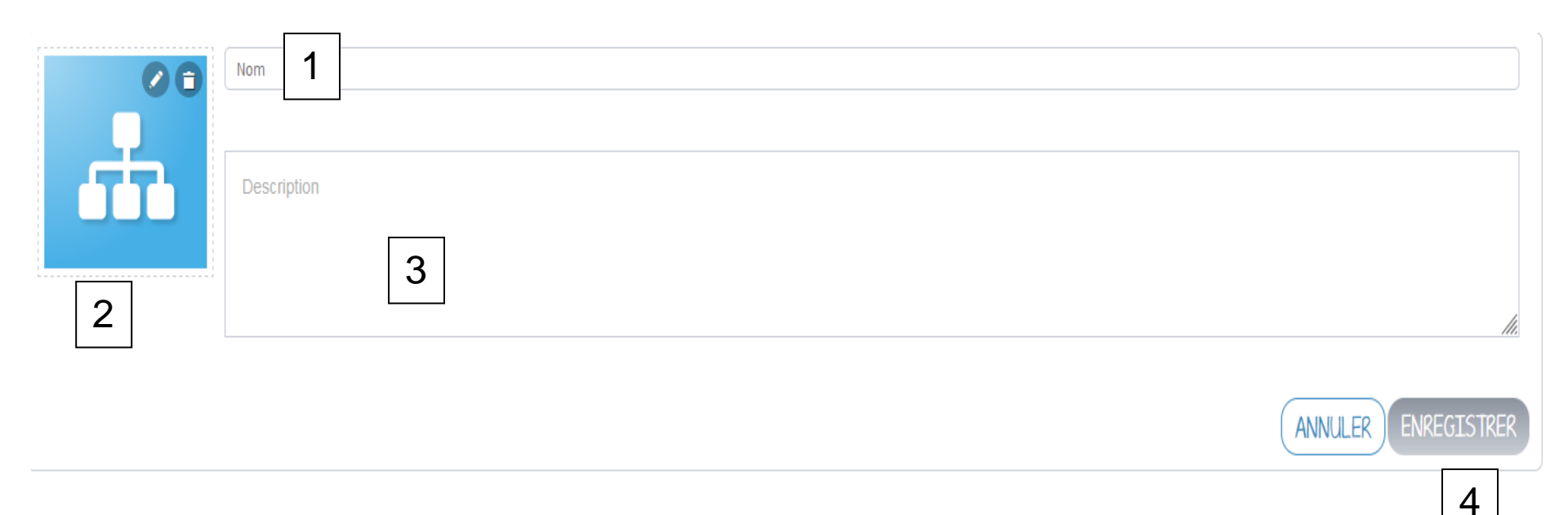

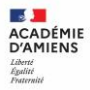

# La carte mentale est créée. Pour y accéder, il suffit de cliquer dessus puis OUVRIR.

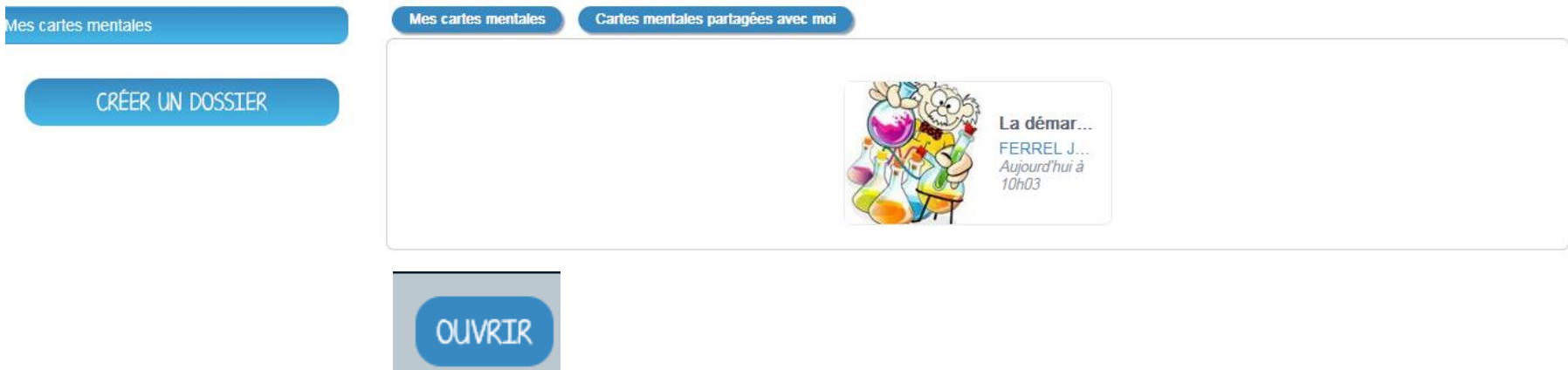

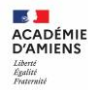

La nouvelle page s'affiche avec le titre au centre.

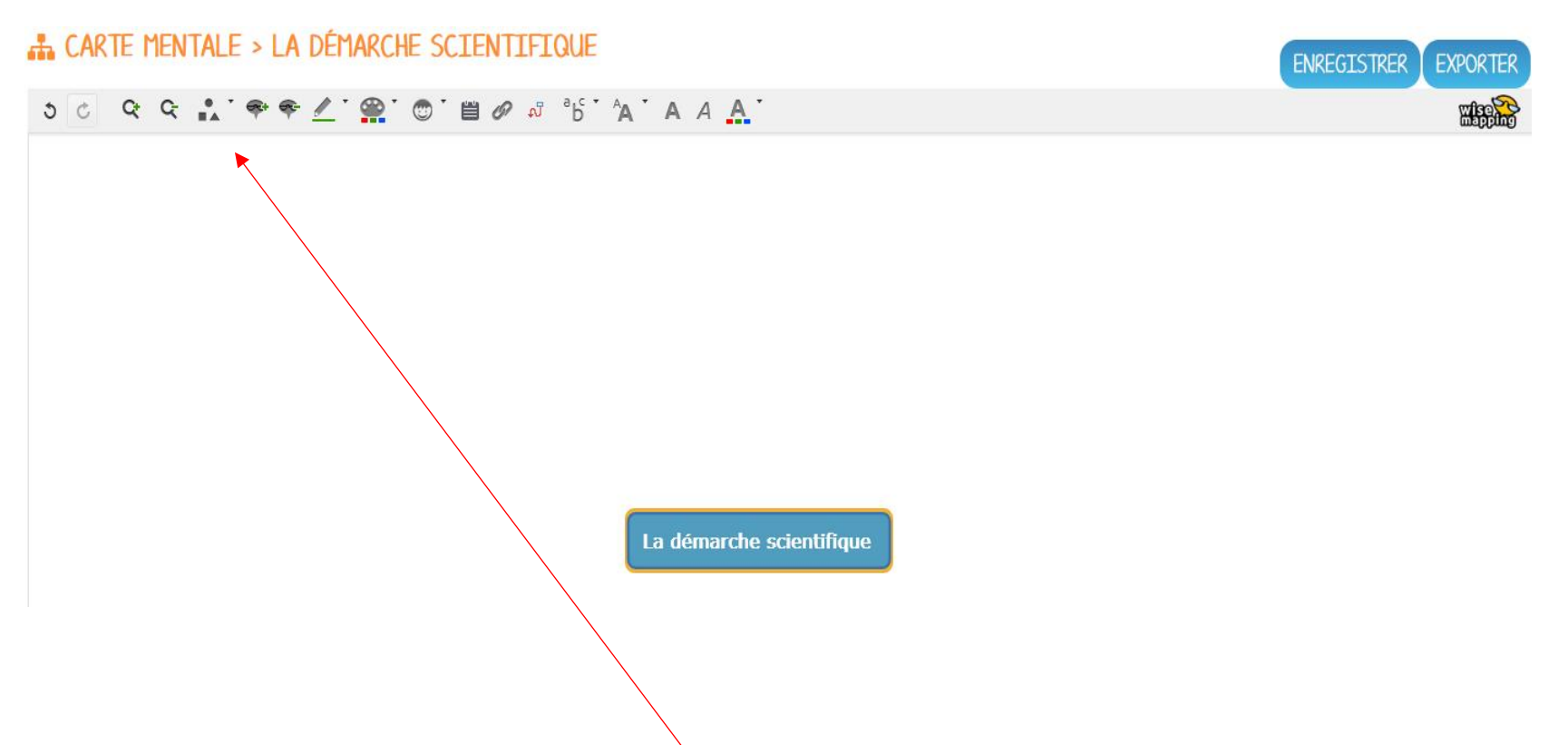

Pour commencer à utiliser l'outil, il faut impérativement que le titre soit surligné jaune. La palette d'outils est alors utilisable.

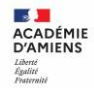

Le principe de la carte mentale est de créer des nœuds pour synthétiser les idées ou les données. Pour ce faire, la palette d'outils propose :

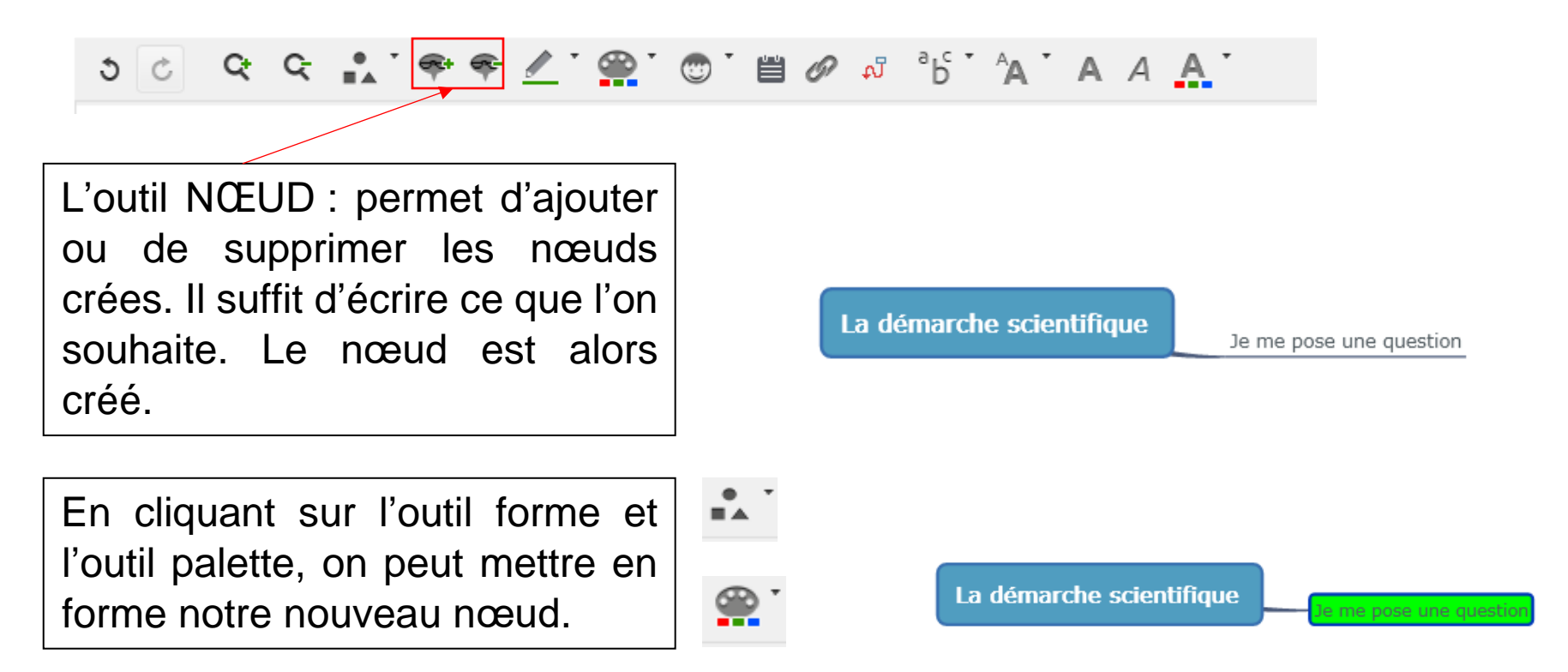

L'outil crayon permet de changer la couleur du contour du nœud.

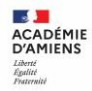

Les outils suivants servent à modifier les polices d'écriture, la taille, la couleur.

°b° A A A A

En cliquant sur le nœud il est possible de le déplacer. On peut également créer un nœud isolé et ajouter des liens. Il faut créer un nœud puis une fois nommé, cliquer sur le double trombone, insérer le lien voulu

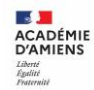

Enfin, il est possible d'ajouter une note. Cliquer sur l'outil note puis écrire le texte. Enfin, cliquer sur valider.

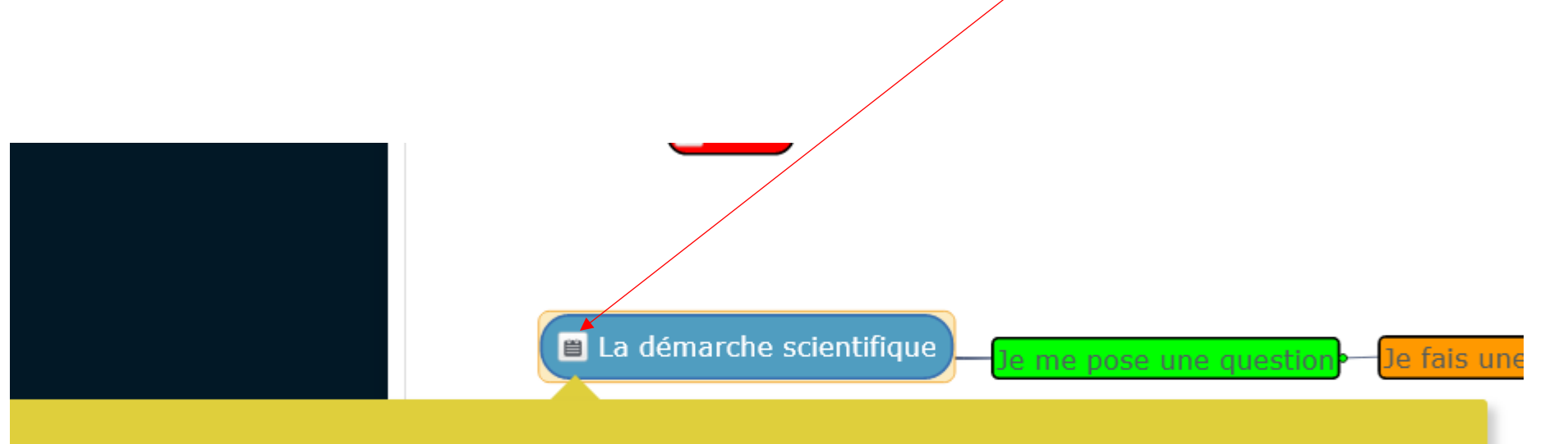

ances portant sur le corps humain, les animaux, les végétaux ou encore l'eau, nous utiliserons la démarche scientifique afin de répondre à nos questions.

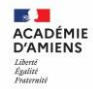

5 0

#### Une fois les modifications terminées, cliquer sur ENREGIS TRER.

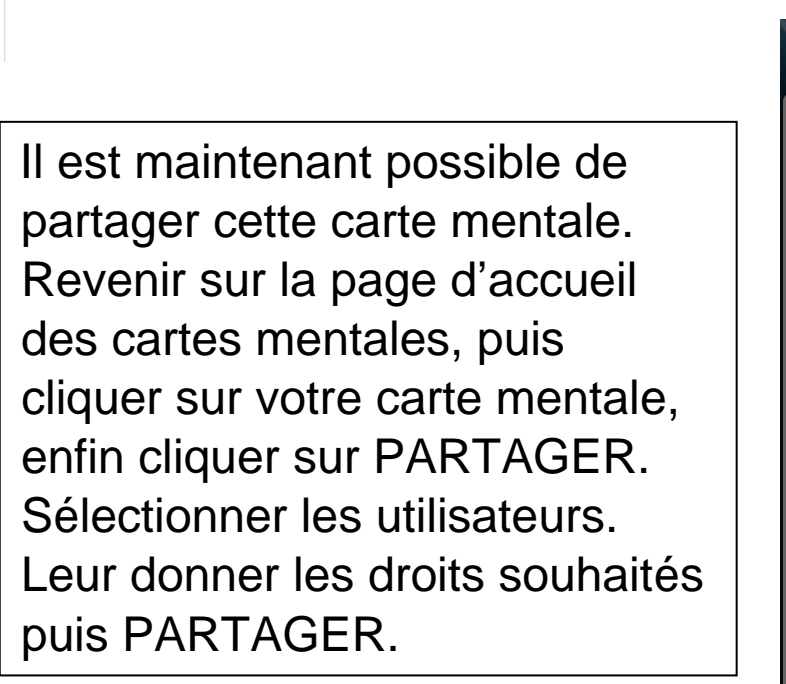

🚠 CARTE MENTALE > LA DÉMARCHE SCIENTIFIQUE

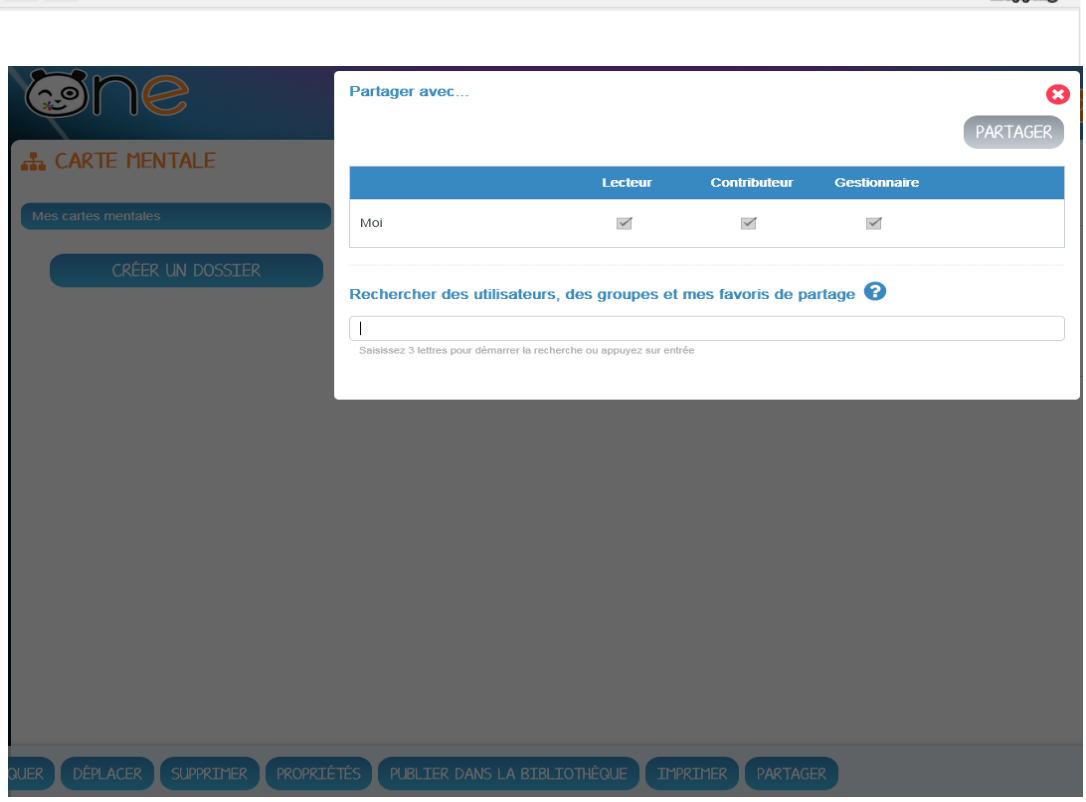

ENREGISTRER

EXPORTE

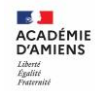

Enfin, dernier point important, il est possible d'EXPORTER la carte mentale en formant PNG (image), afin de l'insérer par exemple dans une leçon. Double cliquer sur la carte mentale, puis EXPORTER, enfin sélectionner le format voulu puis ENVOYER.

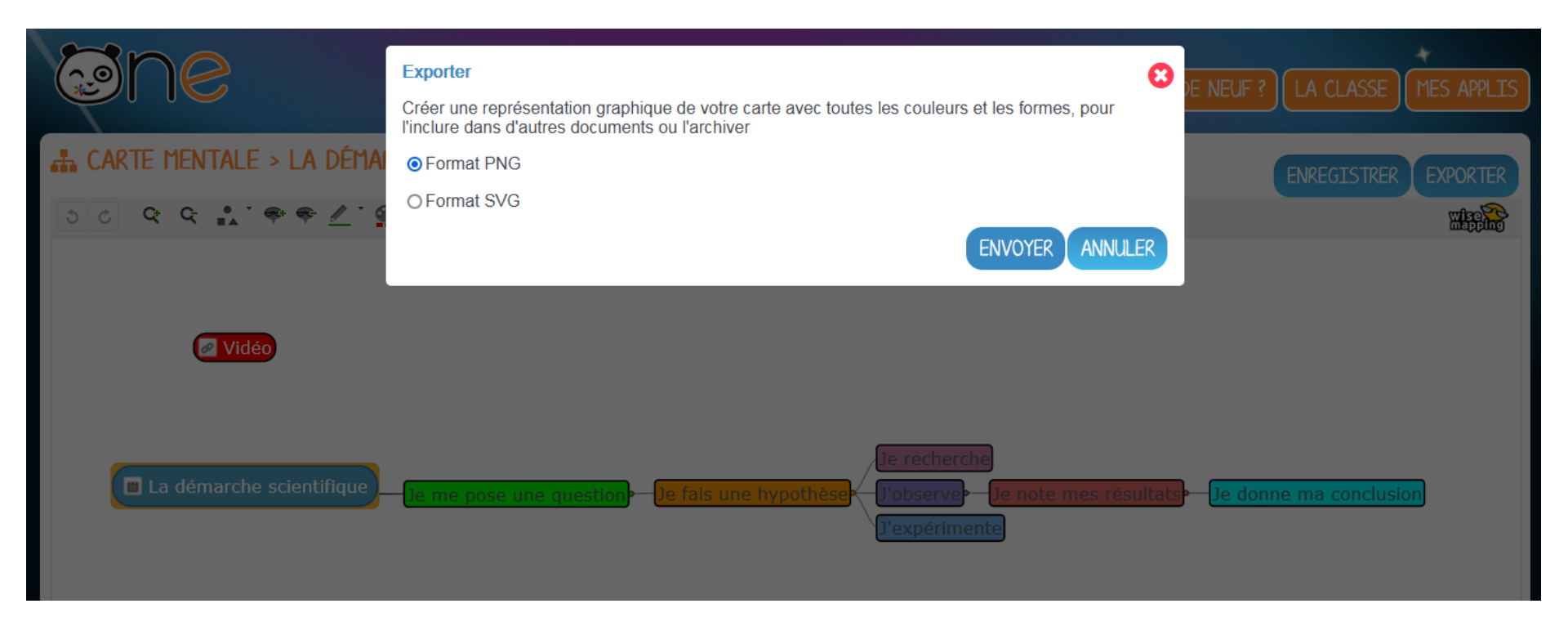

Attention : après l'export, les liens et notes ne seront plus visibles.